# JAネットバンクをご利用のお客様

JA ネットバンクのご契約をされているお客様で、以下の内容に該当するお客様は各種対応が 必要になりますのでご留意ください。

#### 1. ワンタイムパスワードアプリをご利用のお客様

JA グリーン鹿児島・JA 東部にて JA ネットバンクをご利用のお客様は、JA ネットバンク HP より「JA 鹿児島みらい」を選択、ログインしていただき、ワンタイムパスワード利用申 請をしてください。ワンタイムパスワード利用申請は平成 30 年 3 月 1 日以降に可能です。 3 月 1 日~3 月 4 日の間にワンタイムパスワード利用申請をされる場合は、アプリ上の金融 機関表記が「JA かごしま中央」となりますが、通常通りご利用いただけます。また、3 月 5 日以降にワンタイムパスワード利用申請をされる場合は「JA 鹿児島みらい」となります。

※携帯電話でワンタイムパスワードアプリをご利用のお客様

3月1日~3月4日の間にワンタイムパスワード利用申請をされる場合、アプリ上の金融 機関表記が「JAかごしま中央」となります。「JA鹿児島みらい」に更新されたいお客様 は、3月5日以降に「JAかごしま中央」のトークンを削除のうえ、ワンタイムパスワー ドの利用解除・利用申請をしてください。

また、JA かごしま中央のお客様につきましても、携帯電話でワンタイムパスワードアプリをご利用中の場合は、同様のお手続きが必要となります。

#### ●スマートフォンでワンタイムパスワードアプリをご利用のお客様

<u>http://www.jabank.jp/common/pdf/chirashi\_onetime\_sp.pdf</u> ※「ワンタイムパスワードアプリ」の再ダウンロードは不要です。

●携帯電話でワンタイムパスワードアプリをご利用のお客様 <u>http://www.jabank.jp/common/pdf/chirashi\_onetime\_fp.pdf</u> ※「ワンタイムパスワードアプリ」の再ダウンロードは不要です。

## 2. ドコモの携帯電話のマイメニュー登録をされているお客様

JA グリーン鹿児島および JA 東部にて JA ネットバンクのご契約をされているお客様で、 マイメニューへの登録をされている場合は、平成 30 年 3 月 5 日以降、JA 鹿児島みらいで のマイメニュー登録をお願いいたします。 3. ブックマークに URL を登録されているお客様

JA ネットバンク HP の URL をブックマークに登録しているお客様は、平成 30 年 3 月 1 日以降、JA 鹿児島みらいの URL で再登録してください。

4. ログインIDの再取得を要すお客様

JA かごしま中央、JA グリーン鹿児島、JA 東部のうち、2JA で JA ネットバンクのご契約 があり、ログイン ID が重複しているお客様は、ログイン ID の再取得が必要となります。

## ●ログインIDの再取得を要すお客様(P4~6)

http://www.jabank.jp/common/pdf/manual\_pc.pdf

5. 合併処理日のネットバンク利用可能時間

平成 30 年 3 月 1 日の JA ネットバンク利用可能時間は、6:00~24:00 となります。

## 6. JA ネットバンクに関するお問い合わせ先

操作手順等については JA ネットバンクヘルプデスクヘお問い合わせください。 【JA ネットバンクヘルプデスク】

- •TEL 0120-058-098
- ●**平** 日 9:00 ~ 21:00
- ●土日祝 9:00~17:00